# ASTRONOMIE D'AMATEUR ET IMAGE NUMÉRIQUE 1. Notion d'échantillonnage – Utilisation de Gimp

## 1. Point de départ :

Le cratère Lichtenberg B mesure 5 km de diamètre. Crédits : NASA/GSFC/Arizona State University

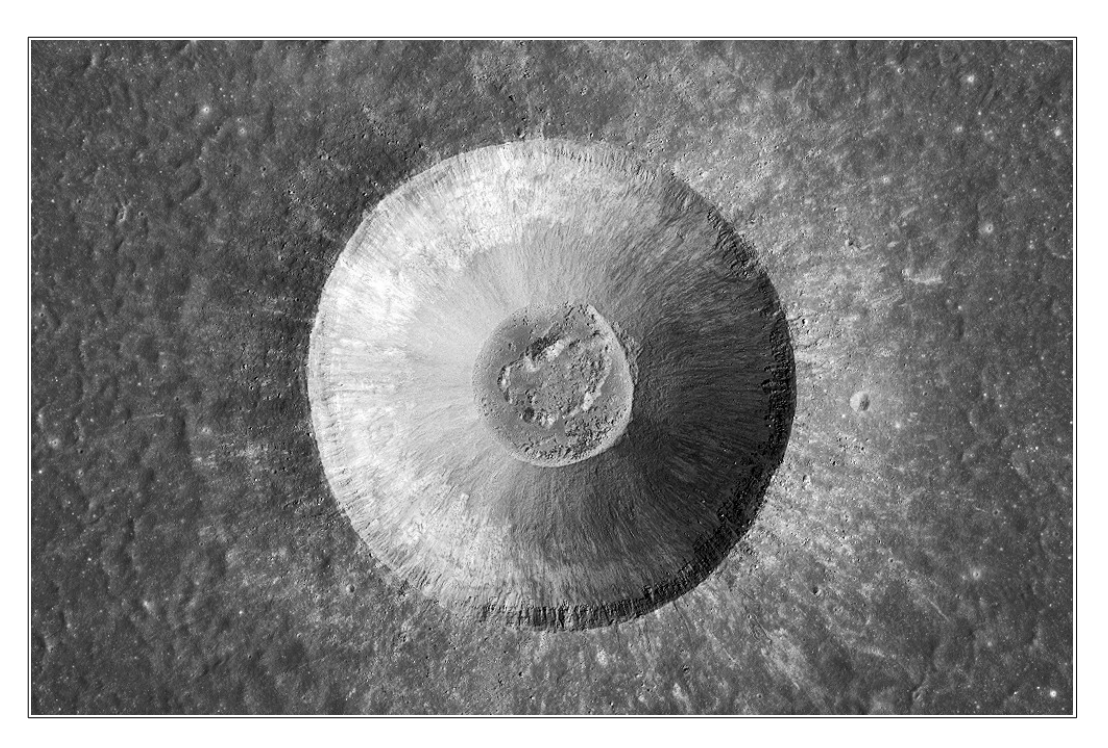

## 2. La boîte à outils de Gimp

Deux outils vont être utilisés dans le cours des manipulations suivantes :

1. L'outil « Réduit l'image à deux couleurs en utilisant un seuil »

2. L'outil « Ajuster les niveaux de couleurs »

*Remarque* : la boîte à outil est largement paramétrable et certains outils ne seront pas obligatoirement présents dans votre installation de Gimp.

Dans ce cas, on y accédera par le Menu.

Pour l'outil 1 : Menu / Couleurs / Seuil

Pour l'outil 2 : Menu / Couleurs / Niveau

Boîte à outils - Calques

X

5

Pour approfondir sur la boîte à outils, voir : <u>https://docs.gimp.org/2.10/fr/gimp-concepts-main-windows.html</u>

#### 3. L'histogramme

On y accède par l'outil 2 : « Ajuster les niveaux de couleurs »

| CÍ.                                                                  | Niveaux                 | X                  |  |
|----------------------------------------------------------------------|-------------------------|--------------------|--|
| Ajuster les niveaux de couleur<br>Calque Copié-2 ([im01] (exportée)) |                         |                    |  |
| Préréglages :                                                        |                         | \$ + @             |  |
| Canal: Valeur 🗘                                                      | Réinitialiser le canal  |                    |  |
| Niveaux d'entrée                                                     |                         |                    |  |
| intensités faibles                                                   | intensité moyennes      | intensité fortes   |  |
|                                                                      |                         |                    |  |
|                                                                      | Limiter l'entrée 1,00 ♀ | 255 v              |  |
| Niveaux de sortie                                                    |                         |                    |  |
|                                                                      | 🗆 Limiter la sortie     | <u>ر</u><br>255 پَ |  |
| Tous les canaux                                                      |                         |                    |  |
| Niveaux d'entrée automatiques                                        |                         |                    |  |
| Modifier ces paramètres comme Courbes                                |                         |                    |  |
| ☑ Aperçu                                                             |                         | 🗆 Éclater la vue   |  |
| Aide                                                                 | Réinitialiser Annu      | Jler Valider       |  |

Arrêtons-nous sur cette image, le temps qu'il faut : **tant qu'on n'a pas saisit ce qui se passe là, on ne comprend RIEN à l'image numérique. Rien de rien** !!!

Dans le cadre jaune : une espèce de montagne qui a été fabriquée d'une façon bizarre. Imaginez ceci : on avait embauché un lutin et on lui a donné les consignes suivantes :

- « Tu sautes de pixel en pixel sur l'image...
- Oui ? Et toi tu fais quoi ?
- Moi, je serai à côté de ce tableau blanc avec un marqueur noir.
- Bon, je suis sur le premier pixel... je fais quoi maintenant ?
- Tu me dis comment il est : très foncé, foncé, moyen, assez clair, très clair.
- Celui-ci est très foncé.
- Bon alors regarde : je trace un petit trait à gauche du tableau, là où j'ai écrit intensité faible.
- Oui. Très foncé.

- Je trace un petit trait noir au-dessus de celui que j'ai déjà tracé tout à l'heure. Tu peux sauter au suivant ?

- Oui. Moyen ... »

La « montagne » traduit le fait...

- qu'il y a peu de pixels d'intensités faibles (noirs et gris foncés),
- beaucoup de pixels d'intensités moyennes (des gris plus ou moins clairs),
- peu de pixels d'intensités fortes : gris très clairs, blancs.

Quand on « travaille » l'image numérique, on va **chambouler la montagne** de façon à rendre visible quelque chose que l'on juge important. On **triche** alors avec la réalité, en intervenant sur la répartition de ce qui a été défini comme *très foncé, foncé, moyen, assez clair, très clair.* 

## 3. Échantillonnage

Le lutin est docile et courageux, mais sa vision est médiocre : il ne distingue que peu de nuances. C'est pour cela que j'ai limité les consignes à *très foncé, foncé, moyen, assez clair, très clair.* 

*Les super-lutins* ont une meilleure vue : ils sont capables de distinguer 256 nuances de couleurs. Pour établir la montagne (de l'image précédente), j'ai embauché un *super-lutin* : les valeurs possibles s'échelonnent de 0 (à droite du chiffre 1 rouge) à 255 (à gauche du chiffre 3 rouge). On dit que **les valeurs sont échantillonnées** sur 256 valeurs possibles.

Mais quel est l'échantillonnage minimal ? C'est noir / blanc. Échantillonnage sur deux valeurs possibles.

| ۲Ő                | Seuil                                            | X                |  |
|-------------------|--------------------------------------------------|------------------|--|
| Calque Cop        | <b>er les seuils</b><br>ié-2 ([im01] (exportée)) | Ø                |  |
| Préréglages :     |                                                  | \$ + ₪           |  |
| Canal: Valeur 🗘 🖿 |                                                  |                  |  |
|                   |                                                  |                  |  |
| 127 🗘             | couteau                                          | 255 v<br>Auto    |  |
| 🗹 Aperçu          |                                                  | 🗆 Éclater la vue |  |
| Aide              | Réinitialiser Annuler                            | Valider          |  |

# 4. L'outil 1 : Réduit l'image à deux couleurs en utilisant un seuil »

*Remarque* : cocher la case « *Aperçu* » (encadrement jaune) pour que la visualisation soit interactive.

Le curseur appelé couteau (ici) sert à trancher la montagne :

- tout ce qui est à gauche devient noir.
- Tout ce qui est à droite devient blanc.

Deux exemples de position du couteau (sur deux moitiés du cratère) 110 et 160.

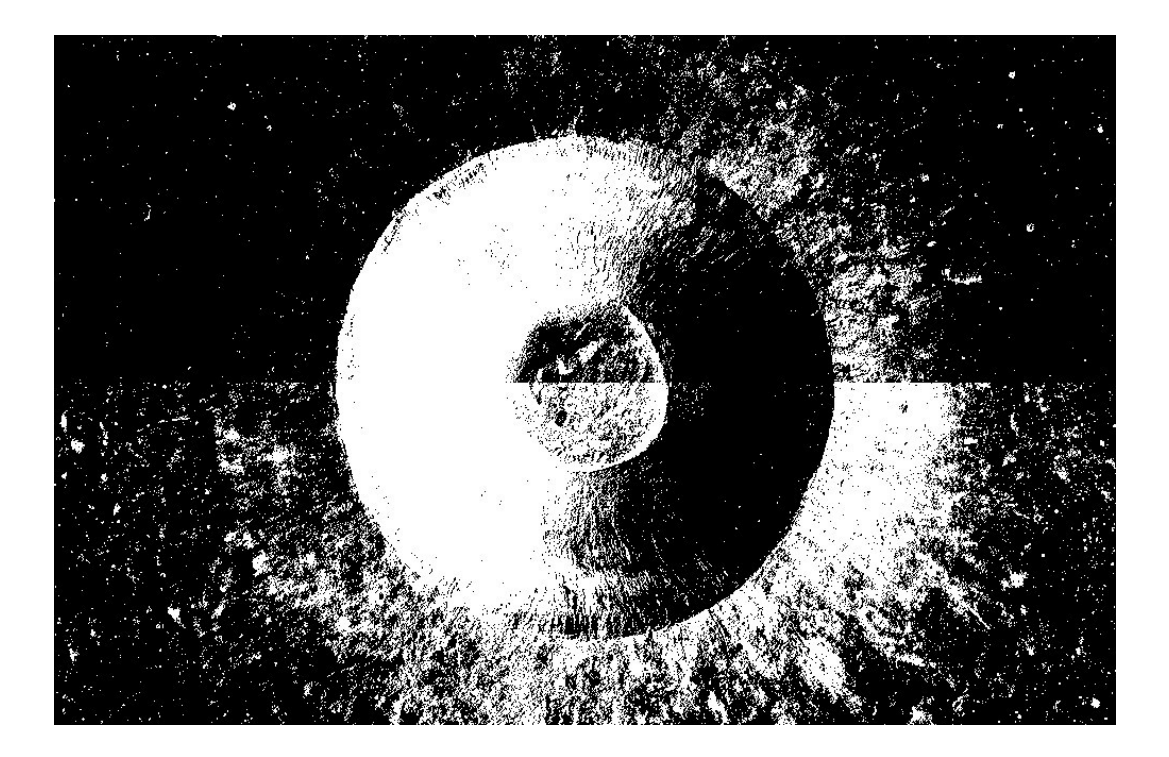